# Integrazione di Webex Experience Management con Contact Center Express

## Sommario

Introduzione **Prerequisiti** Requisiti Componenti usati Premesse Flusso di chiamate vocali per il sondaggio in linea Configurazione **Configurazione UCCX** Configurazione script UCCX **Configurazione Finesse** Gadget WxM Gadget Analisi utilizzo software Abilitazione gadget Configurazione di Communications Manager **Configurazione Voice Gateway** Verifica Risoluzione dei problemi

## Introduzione

Questo documento descrive in dettaglio la configurazione, il flusso delle chiamate e le configurazioni degli script UCCX (Unified Contact Center Express) necessarie per fornire l'integrazione del sondaggio in linea tra UCCX e la piattaforma Webex Experience Management (WxM).

## Prerequisiti

### Requisiti

Cisco raccomanda la conoscenza dei seguenti argomenti:

- UCCX 12.5
- Cloud Connect
- Piattaforma WxM

### Componenti usati

- UCCX 12.5 Programma speciale di progettazione (ES) 01
- Piattaforma WxM

Le informazioni discusse in questo documento fanno riferimento a dispositivi usati in uno specifico ambiente di emulazione. Su tutti i dispositivi menzionati nel documento la configurazione è stata ripristinata ai valori predefiniti. Se la rete è operativa, valutare attentamente eventuali conseguenze derivanti dall'uso dei comandi.

## Premesse

WxM è la piattaforma Cisco di nuova generazione per la gestione dell'esperienza del cliente (CEM, Customer Experience Management). Offre alle aziende la possibilità di analizzare e consolidare le informazioni sulle trasferte dei clienti e i sondaggi effettuati sui clienti da diversi punti di contatto, per poi visualizzarli in tempo reale dopo le interazioni con il Contact Center.

### Flusso di chiamate vocali per il sondaggio in linea

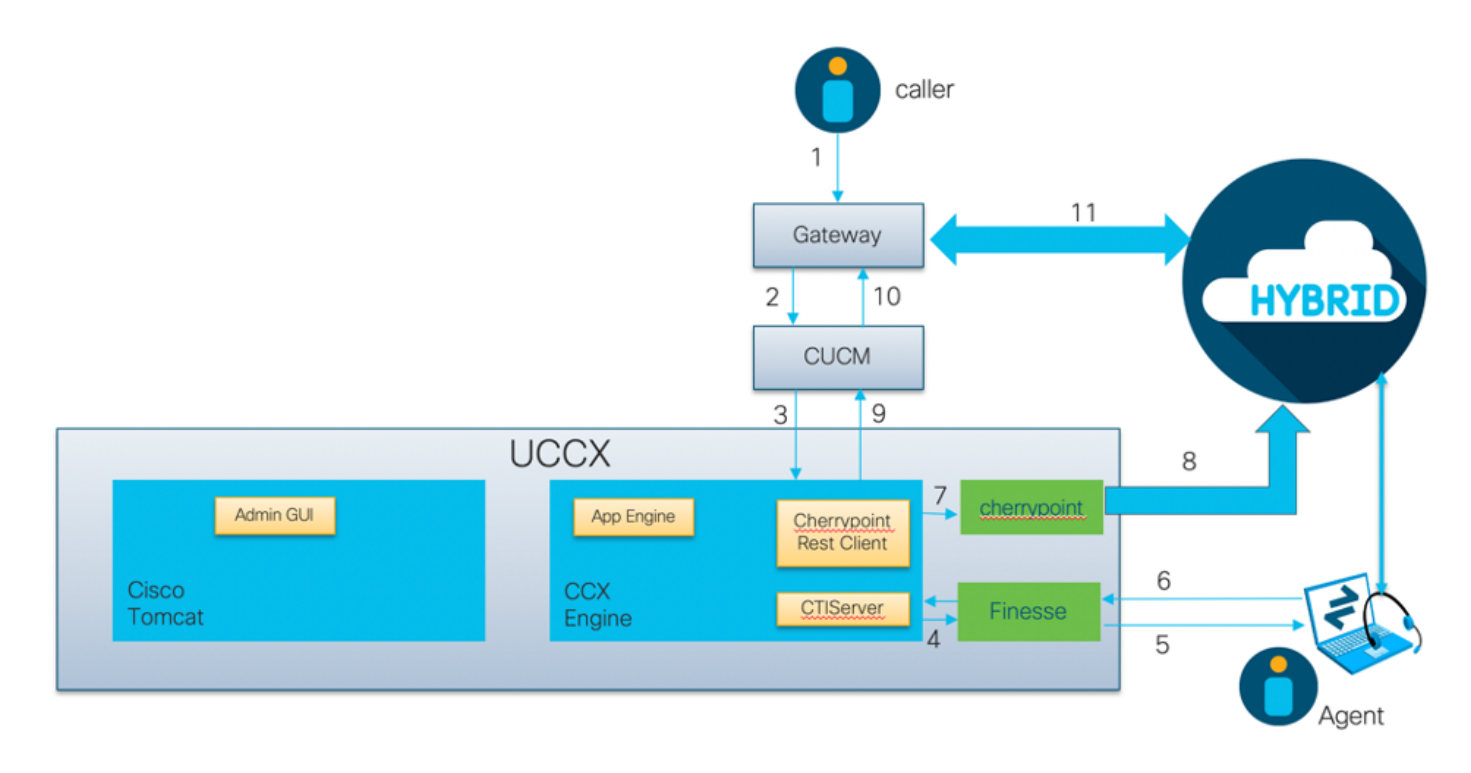

- Il chiamante chiama il Contact Center tramite il gateway vocale.
- Il gateway vocale inoltra la chiamata a Cisco Unified Communications Manager (CUCM) per l'elaborazione delle chiamate.
- CUCM invia la chiamata a un punto di routing CTI (Computer Telephony Integration) associato all'utente JTAPI (Java Telephony API) UCCX.
- UCCX identifica l'agente a cui instradare la chiamata, si riserva l'agente su Finesse e invia la richiesta a CUCM per instradare la chiamata all'agente telefonico.
- L'agente risponde alla chiamata dal desktop Finesse e la chiamata è connessa tra l'agente e il chiamante.
- Quando l'agente termina la chiamata sul desktop Finesse, a UCCX viene inviata una notifica di fine chiamata.
- Se all'applicazione è associato un questionario WxM, UCCX richiama il client REST e invia i dettagli della chiamata al contenitore cherrypoint in esecuzione nel componente Cloud Connect.
- Il contenitore cherrypoint esegue una richiesta API per eseguire il push dei dettagli della chiamata nel cloud WxM in modo sicuro utilizzando un token di autenticazione. Il cloud WxM

invia un URI SIP a UCCX. Questo è il modello a cui UCCX deve inviare la chiamata per il sondaggio in linea.

- Quando UCCX riceve la composizione URI SIP, invia il modello a CUCM come richiesta di reindirizzamento.
- CUCM invia la richiesta al gateway vocale.
- Il gateway vocale, con la sua configurazione dial-peer, inoltrerà la chiamata al gateway WxM Twilio per riprodurre il sondaggio in linea.

## Configurazione

### **Configurazione UCCX**

Per integrare WxM con UCCX, è necessario acquistare una licenza WxM. Il team WxM esegue l'onboarding dopo l'acquisto e un'e-mail con i dettagli di configurazione essenziali viene quindi inviata all'indirizzo e-mail registrato fornito.

Il messaggio contiene le seguenti informazioni essenziali:

- Utente desktop e chiave API
- Utente di sistema e chiave API
- ID distribuzione
- dominio URI SIP
- Prefisso URI Web
- Prefisso PIN vocale

Le configurazioni Cloud Connect e Cherrypoint vengono eseguite tramite la CLI all'interno di UCCX.

1. Una volta ricevuta l'e-mail, è necessario usare il protocollo SSH nella CLI di UCCX e immettere il comando set cloudconnect cherrypoint config per avviare la configurazione.

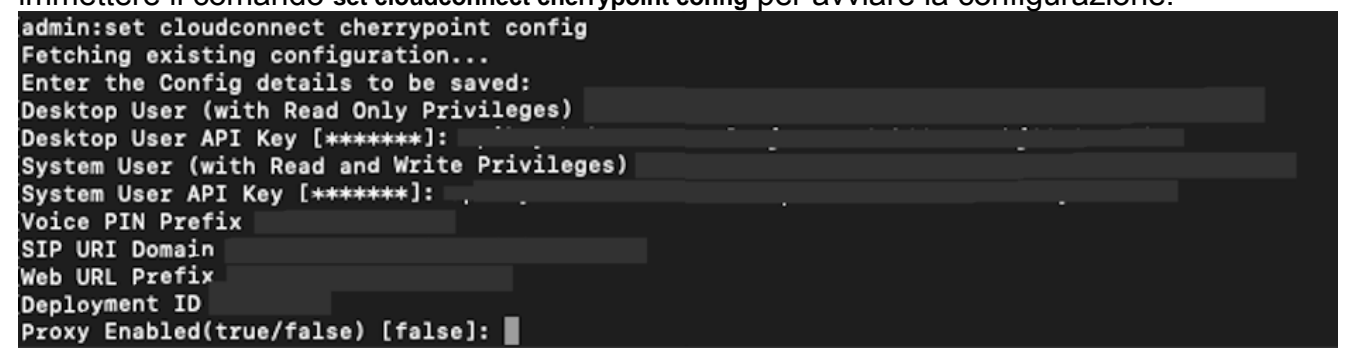

- 2. Il server UCCX richiede l'accesso a Internet per la connessione a WxM. Se il server non si trova in una DMZ, configurare un server proxy e specificare i dettagli del server proxy durante la compilazione degli elementi di configurazione richiesti all'interno di set cloudconnect cherrypoint config
- 3. Per verificare che UCCX sia in grado di raggiungere WxM, immettere il utils cloudconnect cherrypoint test-connectivity dalla CLI. Quando richiesto, immettere le informazioni sull'host e sulla porta del server proxy. Il sistema UCCX verificherà la connettività. Se la connessione è riuscita, verrà visualizzato un messaggio di operazione riuscita come mostrato di seguito.

```
[admin:utils cloudconnect cherrypoint test-connectivity
[Cloudcherry Connectivity Test URL [https://api.getcloudcherry.com/api/]:
[Proxy Host:
[Proxy Port:
Connectivity check to https://api.getcloudcherry.com/api/ was successful.
admin:
```

4. Andare alla pagina di amministrazione dell'applicazione UCCX, scegliere Applicazioni > Gestione applicazioni, quindi scegliere l'applicazione per la quale deve essere abilitato il sondaggio in linea. Selezionare la casella di controllo Abilita Cisco Webex Experience Management dopo la chiamata al sondaggio durante l'installazione dell'applicazione.Fare clic sul pulsante di opzione IVR.Dall'elenco a discesa IVR, scegliere il questionario che si desidera riprodurre al chiamante dopo che l'agente ha disconnesso la chiamata dal cliente.Fare clic su Aggiorna per rendere effettive le modifiche.

| IVR         | Post Call Feedback | ~ |
|-------------|--------------------|---|
| ◯ SMS/Email | Demo Email         | ~ |
|             |                    |   |
|             |                    |   |
|             |                    |   |
|             |                    |   |
|             |                    |   |
|             |                    |   |
|             |                    |   |
|             |                    |   |
|             |                    |   |

### Configurazione script UCCX

**Nota:** In questo documento viene descritto come raccogliere le informazioni sull'ID del cliente richiedendo al chiamante di inserire il proprio ID. Esistono diversi modi per eseguire questa operazione.

 Nello script UCCX, creare una variabile ECC chiamata POD.ID. Questa variabile memorizza I'ID cliente necessario per il funzionamento di WxM.Poiché WxM filtra la risposta in base all'ID cliente, questo valore deve essere univoco.Variabile obbligatoria per il corretto funzionamento del sondaggio condotto presso i clienti.

| Name   | Type   | Description |
|--------|--------|-------------|
| POD.ID | Scalar |             |
|        |        |             |
|        |        |             |
|        |        |             |
|        |        |             |
|        |        |             |
|        |        |             |
|        |        |             |
|        |        |             |
|        |        |             |
|        |        |             |
|        |        |             |
|        |        |             |
|        |        |             |
|        |        |             |
|        |        |             |
|        |        |             |
|        |        |             |
|        |        |             |

2. Creare una variabile stringa in grado di archiviare le informazioni sull'ID cliente fornite dal

|           | <b>0</b>           | E      | Edit Va | riable               |          |
|-----------|--------------------|--------|---------|----------------------|----------|
|           | Type:              | String |         |                      | -        |
|           | Name:              | custID |         |                      |          |
|           | Value:             | ••••   |         |                      | <b>•</b> |
|           | 📃 Final<br>📃 Param | eter   |         | Array<br>Dimensions: | 0 -      |
| chiamante |                    | ОК     |         | Cancel               |          |

3. Creare un passaggio **Get Digit String** per richiedere a un chiamante di immettere il proprio ID cliente, ricevere le cifre DTMF immesse dal chiamante e quindi memorizzare le cifre immesse in una variabile stringa creata nel passaggio precedente. In questo esempio, la variabile *custID* memorizzerà la stringa della cifra di input del chiamante.

|          | Get Digit String - /l  | Jsers/manojsrinivas/Desktop/manosrin_basic_routing_2.aef |
|----------|------------------------|----------------------------------------------------------|
|          | General Prompt         | t Input Filter                                           |
|          | Contact:               | Triggering Contact                                       |
|          | Interruptible:         | ● Yes O No                                               |
|          | Result Digit String:   | custID                                                   |
|          |                        |                                                          |
|          | /* Simple Queu         | ing Template */                                          |
| <b>_</b> | Start<br>Accept (Trigg | uering Contact)                                          |
|          | Play Prompt (          | Triggering Contact, WelcomePrompt)                       |
| ዮ 🐋 (    | custID = Get D         | igit String (Triggering Contact)                         |

4. Associare il valore della variabile stringa (che memorizza la stringa di cifre dal chiamante) alla variabile POD.ID ECC utilizzando un passo **Imposta informazioni chiamata Enterprise**.

| <b>*</b> | General Expa      | anded Call Variables  | ;                     |                        |                          |
|----------|-------------------|-----------------------|-----------------------|------------------------|--------------------------|
|          | ECC Variables:    | Values                | Names                 | Array Indexes          | Tokens                   |
|          |                   | custID                | POD.ID                | Scalar                 | All                      |
|          |                   |                       |                       |                        |                          |
|          |                   |                       |                       |                        |                          |
| 9        | 🔠 Menu (Triggerir | ng Contact, P[cumulu  | is_welcome.wav] )     |                        |                          |
|          | 🛉 🧳 Sales         |                       |                       |                        |                          |
|          | 🈻 Set Enterpri    | se Call Info (Trigger | ing Contact) Variable | es Used:CSQ,AccountSta | tus,updated_email,custID |
|          | 🔶 🤮 Select Reso   | urce (Triggering Con  | tact from CSQ)        |                        |                          |

Per impostazione predefinita, tutti i chiamanti verranno trasferiti a WxM per il sondaggio.Se si richiede ai chiamanti di partecipare o uscire dal sondaggio, è necessario creare una variabile di sessione *ccx\_survey\_opt\_in*.Il valore booleano **'true'** in questa variabile di sessione indica che il chiamante è interessato a partecipare a un sondaggio post-chiamata.Il valore booleano **'false'** indica che il chiamante desidera annullare il sondaggio.

Se si desidera fornire questa opzione di consenso/rifiuto esplicito al chiamante, attenersi alla seguente procedura:

Nota: Esistono diversi modi per eseguire questa operazione. Un'opzione è documentata qui.

1. Creare una nuova variabile di sessione.

| 00                 | Edit V       | ariable              |          |
|--------------------|--------------|----------------------|----------|
| Type:              | Session      |                      | -        |
| Name:              | localsession |                      |          |
| Value:             | null         |                      | <b>•</b> |
| 🔜 Final<br>📃 Param | eter         | Array<br>Dimensions: | 0 -      |
|                    | ОК           | Cancel               |          |

#### 2. Create due variabili booleane.

| opt_in_false | boolean | false |  |
|--------------|---------|-------|--|
| opt_in_true  | boolean | true  |  |

Verrà creato un passaggio del **menu** e verrà visualizzato un prompt in cui viene chiesto al chiamante se desidera partecipare a un sondaggio dopo la disconnessione dell'agente.Se il chiamante immette l'opzione 1, la variabile di sessione verrà aggiornata con *true*.Se il chiamante immette l'opzione 0, la variabile di sessione verrà aggiornata con *false*.

| General Prompt Input Filter          |
|--------------------------------------|
| Prompt: P[participate_in_survey.wav] |
| Barge In:      Yes  No               |
| Continue On Prompt Errors:   Yes ONO |
|                                      |
|                                      |
|                                      |
|                                      |
| OK Apply Cancel Help                 |

| Options: | Connections  |   |   |   |   | Add    |
|----------|--------------|---|---|---|---|--------|
|          | needs survey |   | 2 | 3 | A | Modify |
|          |              | 4 | 5 | 6 | В | Delete |
|          |              | 7 | 8 | 9 | С |        |
|          |              | ÷ | 0 | # |   |        |

3. In ciascuna connessione, creare un passaggio **Ottieni informazioni contatto**. Questo passo estrae le informazioni da un particolare tipo di oggetto e le memorizza in una variabile script per rendere le informazioni sul contatto disponibili per i passi successivi nello script.

| 2 | General     |                    |              |       |
|---|-------------|--------------------|--------------|-------|
| 薑 | Contact:    | Triggering Contac  | t            | •     |
|   | Attributes: | Names              | Variables    | Set   |
|   |             | Type:              |              |       |
|   |             | Language:          |              | Clear |
|   |             | ASR Supported:     |              |       |
|   |             | Active:            |              |       |
|   |             | Aborting:          |              |       |
|   |             | Session:           | localsession | -     |
|   |             | Handled:           |              |       |
|   |             | ldentifier:        |              |       |
|   |             | Implementation ID: |              |       |
|   |             | Sequence Number:   |              |       |
|   |             | Creation Time:     |              |       |
|   |             | Inbound:           |              |       |
|   |             |                    |              |       |
|   |             |                    |              |       |
|   | 0           | K Apply            | Cancel Hel   | p     |

4. A seconda del percorso della chiamata, impostare la variabile di sessione *ccx\_survey\_opt\_in* sul valore '**true**' o '**false**'.

| To a | General Context                                                                                                    |
|------|----------------------------------------------------------------------------------------------------|
| Ì    | Attributes:                                                                                                    |
|      | Names Values Add                                                                                                    |
|      | "ccx_survey_opt_in" opt_in_false Modify                                                                                                    |
|      | Delete                                                                                                    |
|      |                                                                                                    |
|      |                                                                                                    |
|      |                                                                                                    |
|      |                                                                                                    |
| . L  |                                                                                                    |
|      | OK Apply Cancel Help                                                                                                    |
|      |                                                                                                    |
| Ž    | General Context                                                                                                    |
|      | General Context Attributes:                                                                                                    |
|      | General     Context       Attributes:     Names       Values     Add                                                                                     |
|      | General       Context         Attributes:                                                                                                    |
|      | General       Context         Attributes:       Add         Names       Values         "ccx_survey_opt_in"       opt_in_true         Modify       Delete |
|      | General       Context         Attributes:       Add         "ccx_survey_opt_in"       Opt_in_true         Modify       Delete                            |
|      | General       Context         Attributes:       Add         "ccx_survey_opt_in"       Opt_in_true         Modify       Delete                            |
|      | General       Context         Attributes:       Add         "ccx_survey_opt_in"       opt_in_true         Modify       Delete                            |
|      | General       Context         Attributes:       Add         "ccx_survey_opt_in"       Opt_in_true         Modify       Delete                            |
|      | General       Context         Attributes:       Add         "ccx_survey_opt_in"       Opt_in_true         Modify       Delete                            |

- 5. Completare il resto della configurazione dello script per instradare la chiamata a CSQ e all'agente.
- 6. Caricare lo script nella **gestione degli script** UCCX e associarlo all'applicazione con WxM abilitato per il sondaggio in linea.

Di seguito è riportata una schermata di uno script di esempio con i passaggi/le variabili evidenziati:

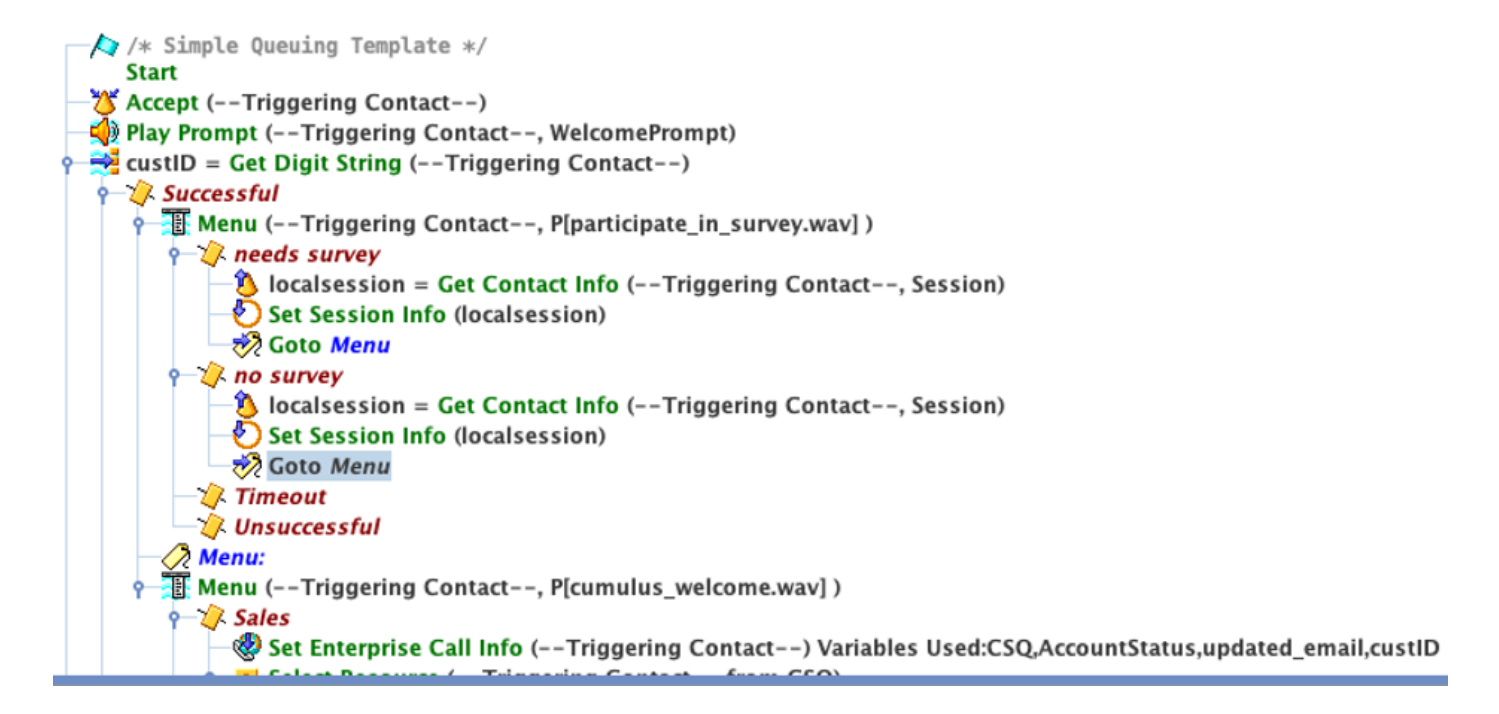

### **Configurazione Finesse**

Come primo passo nell'integrazione del componente Finesse con WxM, è necessario aggiungere l'FQDN del server Cloud Connect e le credenziali di accesso nel server Finesse. Questo passaggio è fondamentale per il funzionamento dei gadget Finesse WxM all'interno dei desktop dell'agente Finesse e del supervisore.

Quando l'agente accede al desktop, il gadget utilizza il token di autenticazione ricevuto dal server Finesse per comunicare con il cloud per estrarre i dati del gadget. Affinché questa operazione funzioni, il server Finesse deve disporre delle informazioni sul server Cloud Connect per recuperare il token di autenticazione. Poiché i componenti Cloud Connect e Finesse risiedono entrambi nella confezione UCCX, non è necessario scambiare alcun certificato server.

- 1. Per configurare le informazioni di Cloud Connect in Finesse, avviare e accedere alla pagina **cfadmin**.
- 2. Nella scheda **Settings**, cercare **Cloud Connect Server Settings**. Configurare gli **indirizzi** del **server di pubblicazione** e **del sottoscrittore** come FQDN secondario e pub UCCX.Fornire il **nome utente** e la **password** del server.

| Cloud Connect Se   | erver Settings |  |
|--------------------|----------------|--|
|                    |                |  |
| Username*          | admin          |  |
| Password*          |                |  |
| Publisher Address* | uccx.cc.com    |  |
| Subscriber Address | subscriberHost |  |

### Gadget WxM

WxM consente due diversi tipi di gadget WxM da visualizzare all'interno di agenti e supervisori del call center.

#### Gadget Analisi Esperienza Cliente:

 Per gli agenti, il gadget Analisi dell'esperienza cliente (CEA) visualizza metriche standard del settore quali NPS (punteggio Net Promoter Score), CSAT (punteggio soddisfazione cliente) e CES (punteggio impegno cliente) specifiche per l'agente che utilizza il gadget.

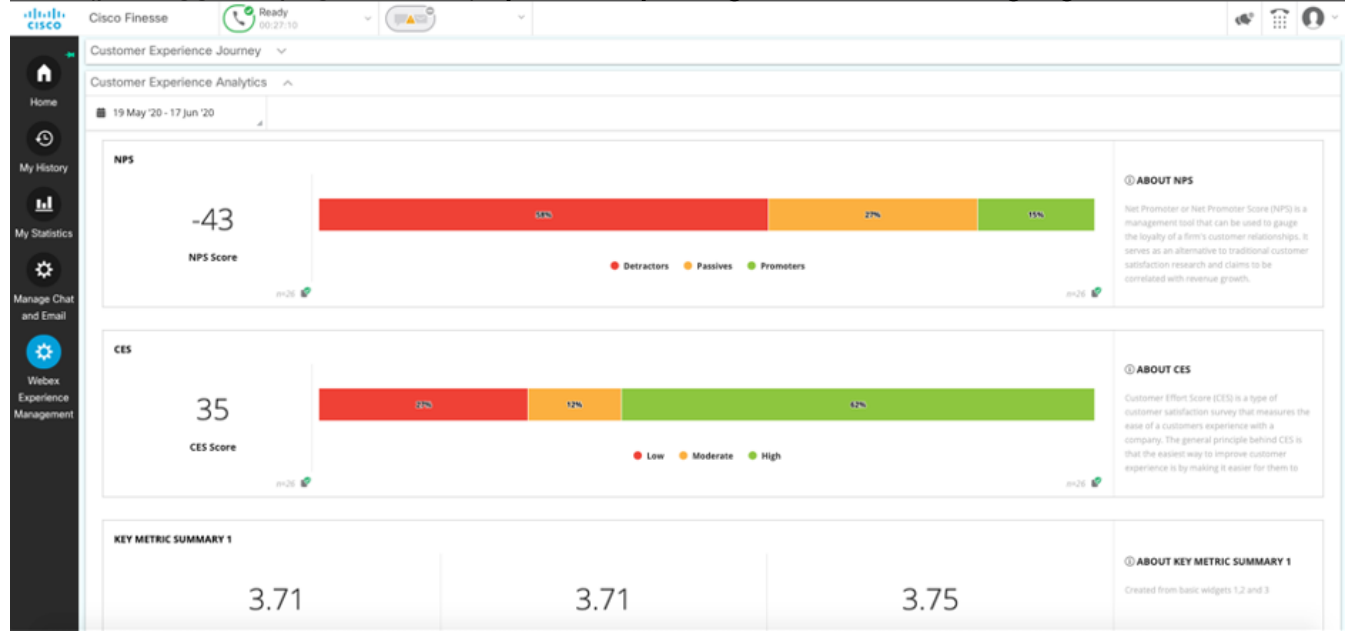

• Per i supervisori, questo gadget visualizza metriche standard del settore quali Server dei

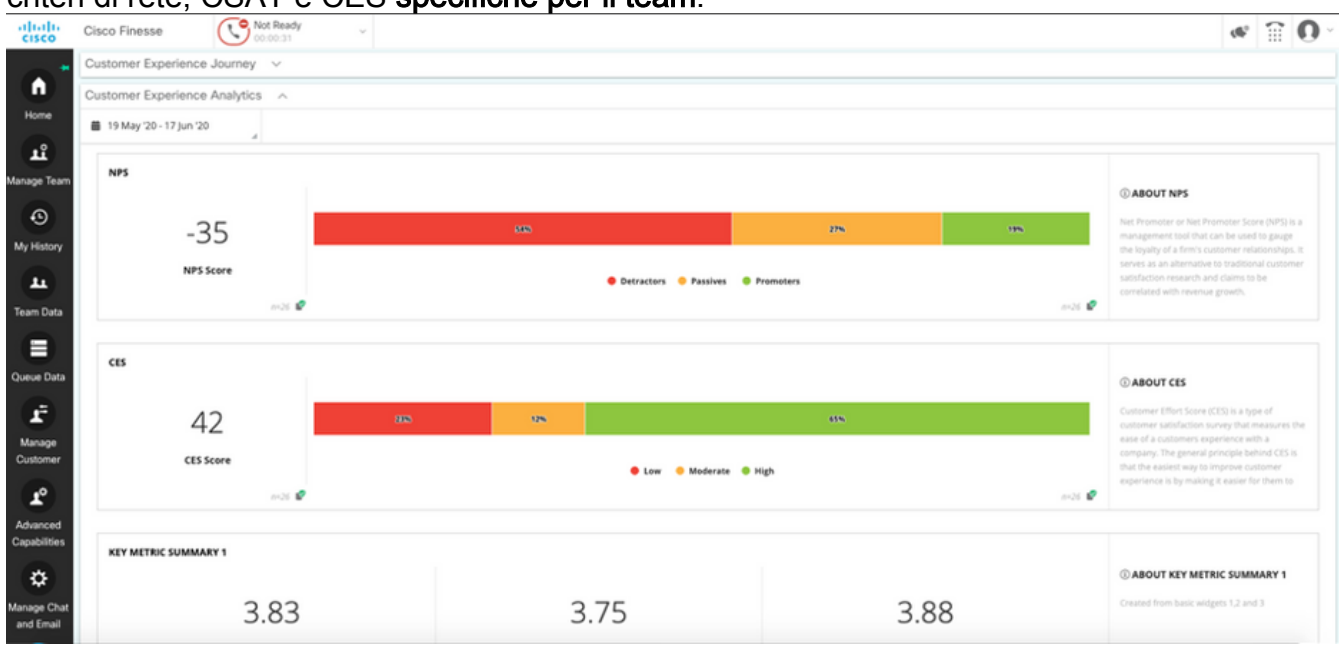

#### criteri di rete, CSAT e CES specifiche per il team.

#### Gadget Analisi utilizzo software

Il gadget Customer Experience Journey (CEJ) visualizza tutte le risposte al sondaggio precedenti del cliente che ha effettuato la chiamata, in qualità di agente che risponde alla chiamata.

| alialia<br>cisco         | Cisco Finesse 🕓 Talking ~              | ×                                                                                                    |                                                           | et 🗟 🛈 '    |
|--------------------------|----------------------------------------|----------------------------------------------------------------------------------------------------|-----------------------------------------------------------|-------------|
| •                        | Shone Number 00:00:09 ^ 1118           | Keypad Hold Direct 1                                                                                                    | Transfer ] Consult ] (Wrap-Up(0) ×                        | End         |
| Home                     | Customer ANI :<br>CSQ : Varion_HepDenk |                                                                                                    | Account Status Patrium Home Address : Customer Email ID : |             |
| My History               |                                        |                                                                                                    |                                                           | Revert Save |
| <b>G</b>                 | Customer Experience Journey A          |                                                                                                    |                                                           |             |
| My Statistics            | Q Search Responses tr I                | CUSTOMER RESPONSES                                                                                                    |                                                           |             |
| \$                       | NPS: 9/10                              | 4 CES                                                                                                    | 9710<br>375                                               |             |
| Manage Chat              | No Comments Addied                     | ★ FrindInses                                                                                                    | 2/5                                                       |             |
| and Email                | Find of the                            | Embusision     Communication SBEs     Ability to understand your needs     Ability to understand your needs     Ability to a satisfarming read along | 1/5<br>\$/5<br>3/5                                        |             |
| Experience<br>Management |                                        | ₩ C47                                                                                                    | \$75                                                      |             |
|                          |                                        | API PREFILLS                                                                                                    |                                                           |             |
|                          |                                        | ≜ Agent ID<br>size Customer ID                                                                                                    | manosrin<br>1234                                          |             |

#### Abilitazione gadget

Per aggiungere i gadget CEJ ai desktop Finesse, attenersi alla seguente procedura:

- 1. Accedere a WxM con l'account admin.
- 2. Passare a Esperienza generale.
- 3. Scegliere il pulsante 3 verticale o i puntini di sospensione verticali.
- 4. Fare clic su Esporta gadget per Cisco Contact Center.

| nnaire = Post Call Feedb          | ack 🗸   🕲    | CP                              |
|-----------------------------------|--------------|---------------------------------|
| ES: 3/5 @ CSAT: 5/5<br>5<br>55 DM |              | Export Cisco Contact Center Gad |
| Timeline                          |              | RESPONSE ACTIONS                |
| SES                               |              |                                 |
|                                   | 9/10         |                                 |
|                                   | 3/5          | ADD INTERNAL NOTE               |
|                                   | 2/5          | Add short note to timeline      |
|                                   | 1/5          | <u>A</u>                        |
| kills                             | 5/5          | 0 Notes Added.                  |
| ind your needs                    | 3/5          | C Upload File ADD NOTE          |
| ictory resolution                 | 2/5          |                                 |
|                                   | <b>5</b> / 5 |                                 |
|                                   |              |                                 |
|                                   | manosrin     |                                 |
|                                   | 1234         |                                 |
| <u> </u>                          |              |                                 |

#### 5. Copiare l'URL dalla pagina.

FILTER(S) APPLIED IN THIS SPACE

DONE

| Questionnaire = Post Call Feedback                                                                                                  |
|----------------------------------------------------------------------------------------------------|
| /3rdpartygadget/files/CXService/CiscoCXJourneyGadget.xml?gadgetHeight=450&spaceId=5eccc805b18b7b1480e1013a-wxmxchanneld<br>emoadmin |
|                                                                                                    |

6. Aggiungere il riferimento XML del gadget CEJ al layout Finesse: Passare alla pagina Finesse cfadmin. Accedere al layout del desktop in cui si desidera aggiungere il nuovo gadget. Incollare l'URL copiato dal passaggio precedente. È possibile posizionare il gadget in una scheda esistente oppure creare una nuova scheda per WxM e incollarvi l'URL. Incollare l'URL nella sezione Agente e Supervisor.

In questa schermata viene mostrato un esempio con una nuova scheda configurata.

| <tab></tab> |                                            |
|-------------|--------------------------------------------|
|             | <id>WXM</id>                               |
|             | <icon>history</icon>                       |
|             | <label>Webex Experience Management</label> |
|             | <columns></columns>                        |
|             | <column></column>                          |
|             | <gadgets></gadgets>                        |
|             |                                            |

<gadget>/3rdpartygadget/files/CKService/CiscoCKJourneyGadget.xml?gadgetHeight=450sspaceId=5eccc805b18b7b1480e1013a-wxmxchanneldemoadmin</gadget>

Per aggiungere i gadget CEA ai desktop Finesse, attenersi alla seguente procedura:

- 1. Accedere al portale di amministrazione di WxM.
- 2. Andare all'area Agent Dashboard.

| = | Agent Dashboard           |         |             |             |                                 |                           |           |         |
|---|---------------------------|---------|-------------|-------------|---------------------------------|---------------------------|-----------|---------|
| ш | 🎁 19 May '20 - 17 Jun '20 | y 711 m | esponses "4 | Questionnai | ire = Post Call Feedback $\vee$ | 10                        |           |         |
|   | Metrics: Check Pulse      |         |             |             |                                 |                           |           |         |
|   | NPS                       |         |             |             |                                 |                           |           |         |
|   | 45                        |         | 235         |             | 15%                             |                           | 65%       |         |
|   | NPS Score                 |         |             |             |                                 | 😑 Detractors 🛛 😑 Passives | Promoters |         |
|   |                           | em693 💕 | *           |             |                                 |                           |           | cm693 💕 |

#### 3. In Metriche scegliere Analisi utilizzo software.

|                    | Agent Dashboard             | 4          | 1                 |   |
|--------------------|-----------------------------|------------|-------------------|---|
|                    | 苗 19 May '20 - 17 Jun '20 🚽 | ponses     | Questionnaire = P |   |
| Metrics<br>Check P | er Experi                   | ience Anal | ytics             |   |
| Custom             | er Experience Analytics     |            |                   |   |
|                    | 45                          |            | 20%               | ) |
|                    | NPS Score                   |            |                   |   |
|                    |                             | n=693 🗳    | *                 |   |

- 4. Scegliere il pulsante 3 verticale o i puntini di sospensione verticali.
- 5. Fare clic su Esporta gadget per Cisco Contact Center.
- 6. Copiare l'URL dalla pagina.

FILTER(S) APPLIED IN THIS SPACE

Questionnaire = Post Call Feedback

/3rdpartygadget/files/CXService/CiscoCXAnalyticsGadget.xml?spaceId=5eccc805b18b7b1480e1013b-wxmxchanneldemoadmin&metricId=104034341424217031265235014-wxmxchanneldemoadmin

Per configurare il **gadget CEA da utilizzare nei desktop dell'agente**, attenersi alla seguente procedura:

- 1. Passare alla pagina Finesse cfadmin.
- 2. Passare al layout del desktop in cui si desidera aggiungere il nuovo gadget. È possibile posizionarlo sotto il gadget CEJ.
- 3. Add *&filterTags=cc\_AgentId* alla fine dell'URL dell'agente. I risultati per ID agente nel desktop dell'agente verranno filtrati.

| <tab></tab> |                                                                                                    |             |
|-------------|----------------------------------------------------------------------------------------------------|-------------|
|             | <id>Xxxx/id&gt;</id>                                                                                                    |             |
|             | <icon>history</icon>                                                                                                    |             |
|             | <label>Webex Experience Management</label>                                                                                                    |             |
|             | <columns></columns>                                                                                                    |             |
|             | <column></column>                                                                                                    |             |
|             | <gadgets></gadgets>                                                                                                    | L           |
|             | <pre><cadget>/3rdpartwoadget/files/CXService/CiscoCXJournevGadget.xx1?padgetBeight=450asspaceId=5ecoc0803b18b7b1680e1013a-wxxxchanneldezoadhin</cadget></pre> | <b>V</b>    |
|             | <pre><gadget>/3rdpartycadget/files/CXService/CiscoCXAnalyticsGadget.xnl?spaceId=Secoc805b18b7b1480e1013b-wxmxchanneldenoadmin&amp;ffiterTags</gadget></pre>   | =cc AgentId |
|             |                                                                                                    |             |
|             | (landanta)                                                                                                    |             |

#### &filterTags=cc\_AgentId

Per configurare il **gadget CEA per l'utilizzo nei desktop Supervisor**, attenersi alla seguente procedura:

- 1. Accedere al portale di amministrazione di WxM.
- 2. Scegliere Supervisor Dashboard space.
- 3. Scegliere il pulsante 3 verticale o i puntini di sospensione verticali.
- 4. Fare clic sul gadget Esporta Cisco Contact Center.
- 5. Copiare l'URL dalla pagina.
- 6. Passare alla pagina Finesse cfadmin.
- 7. Passare al layout del desktop in cui si desidera aggiungere il nuovo gadget
- 8. Add *&filterTags=cc\_TeamID* alla fine dell'URL e aggiungere l'URL nel layout del desktop nella **sezione supervisor**. In questo modo verranno filtrati i risultati specifici del team del supervisore.

| 1 | <icos>settings</icos>                      |   |
|---|--------------------------------------------|---|
| 1 | <label>Webex Experience Managerent</label> |   |
|   | <columns></columns>                        |   |
| 1 | <colum></colum>                            |   |
|   | <gadget s=""></gadget>                     |   |
|   | <pre></pre>                                | > |
|   |                                            |   |

&filterTags=cc\_TeamId

#### Configurazione di Communications Manager

Quando UCCX riceve la risposta URI SIP da WxM, UCCX invia una richiesta di reindirizzamento a CUCM per instradare la chiamata all'URI SIP. A tale scopo, configurare un trunk SIP in CUCM che punti al gateway vocale.

| Find and List Trunks                                                  |                  |                             |                      |             |               |           |             |          |            |                  |                                                  |                                       |
|-----------------------------------------------------------------------|------------------|-----------------------------|----------------------|-------------|---------------|-----------|-------------|----------|------------|------------------|--------------------------------------------------|---------------------------------------|
| ఛ Add New 🏢 Select All 🔛 Clear All 💥 Delete Selected 🎥 Reset Selected |                  |                             |                      |             |               |           |             |          |            |                  |                                                  |                                       |
| - Status                                                              |                  |                             |                      |             |               |           |             |          |            |                  |                                                  |                                       |
| 12 records found                                                      |                  |                             |                      |             |               |           |             |          |            |                  |                                                  |                                       |
| Teacher (1 - 12 of 12)                                                |                  |                             |                      |             |               |           |             |          |            |                  |                                                  | Rows nor Dane 50 M                    |
| Trunks (1-12 01 12)                                                   |                  |                             |                      |             |               |           |             |          |            |                  |                                                  | Rows per Page 30 +                    |
| Find Trunks where Device Name                                         | begins with      | Select item or enter search | Find Clear Filter    | 4 =         |               |           |             |          |            |                  |                                                  |                                       |
|                                                                       | Name *           | Description                 | Calling Search Space | Device Pool | Route Pattern | Partition | Route Group | Priority | Trunk Type | SIP Trunk Status | SIP Trunk Duration                               | SIP Trunk Security Profile            |
| • 🚟                                                                   | cube.tmedemo.com | cube.tmedemo.com            |                      | Default     | 35.225.151.21 |           |             |          | SIP Trunk  | Full Service     | Time In Full Service: 11 days 2 hours 20 minutes | Non Secure SIP Trunk Profile with UDP |
|                                                                       | cube.tmedemo.com | cube.tmedemo.com            |                      | Default     | 35.232.179.13 |           |             |          | SIP Trunk  | Full Service     | Time In Full Service: 11 days 2 hours 20 minutes | Non Secure SIP Trunk Profile with UDP |

Nell'interfaccia di amministrazione CUCM:

- 1. Passare a Instradamento chiamate > Modello instradamento SIP.
- 2. Configurare un modello di route SIP per cloudcherry.sip.twilio.com.

| System - Call Routing   | <ul> <li>Media Resources</li> </ul> | <ul> <li>Advanced Features</li> </ul> | Device 👻 | Application $\bullet$ | User Management 👻 | Bulk Administration $~$ | Help 👻 |
|-------------------------|-------------------------------------|---------------------------------------|----------|-----------------------|-------------------|-------------------------|--------|
| SIP Route Pattern C     | onfiguration                        |                                       |          |                       |                   |                         |        |
| 🔚 Save 🗙 Delete         | Copy 🕂 A                            | id New                                |          |                       |                   |                         |        |
| Status                  |                                     |                                       |          |                       |                   |                         |        |
| i Status: Ready         |                                     |                                       |          |                       |                   |                         |        |
| -Pattern Definition—    |                                     |                                       |          |                       |                   |                         |        |
| Pattern Usage           | Domain Routing                      |                                       |          |                       |                   |                         |        |
| IPv4 Pattern*           | cloudcherry.sip.twili               | o.com                                 |          |                       |                   |                         |        |
| IPv6 Pattern            |                                     |                                       |          |                       |                   |                         |        |
| Description             | CloudCherry Post C                  | II surveys                            |          |                       |                   |                         |        |
| Route Partition         | < None >                            |                                       | ~        |                       |                   |                         |        |
| SIP Trunk/Route List*   | Trunk_to_WxCC_G                     | v                                     | ~        | (Edit)                |                   |                         |        |
| Block Pattern           |                                     |                                       |          |                       |                   |                         |        |
| -Calling Party Transf   | ormations                           |                                       |          |                       |                   |                         |        |
| Use Calling Party's     | External Phone Mask                 |                                       |          |                       |                   |                         |        |
| Calling Party Transform | mation Mask                         |                                       |          |                       |                   |                         |        |
| Prefix Digits (Outgoing | a Calls)                            |                                       |          |                       |                   |                         |        |
| Calling Line ID Presen  | tation*                             |                                       |          | ~                     | ]                 |                         |        |
| Calling Line Name Pre   | sentation*                          |                                       |          |                       |                   |                         |        |
|                         | Deladic                             |                                       |          | •                     |                   |                         |        |
| -Connected Party Tra    | insformations —                     |                                       |          |                       |                   |                         |        |
| Connected Line ID Pre   | sentation * Defau                   | lt                                    |          | ~                     |                   |                         |        |
| Connected Line Name     | Presentation* Defau                 | lt                                    |          | ~                     |                   |                         |        |
| Save Delete C           | Add New                             |                                       |          |                       |                   |                         |        |
| (i) *- indicates requ   | ired item.                          |                                       |          |                       |                   |                         |        |

### Configurazione Voice Gateway

1. Configurare un dial-peer in ingresso standard da CUCM.

| dial-peer voice 300 voip                                       |
|----------------------------------------------------------------|
| description incoming dial-peer from CUCM                       |
| session protocol sipv2                                         |
| session server-group 101                                       |
| incoming uri via 300                                           |
| voice-class codec 1                                            |
| voice-class sip bind control source-interface GigabitEthernet1 |
| voice-class sip bind media source-interface GigabitEthernet1   |
| dtmf-relay rtp-nte                                             |
| no vad                                                         |

2. Configurare un **dial-peer in uscita su cloudcherry.sip.twilio.com**. Il gateway deve avere accesso a Internet per raggiungere il gateway Twilio.

```
dial-peer voice 280 voip
description to Cloud Cherry
session protocol sipv2
session target dns:cloudcherry.sip.twilio.com
destination uri 400
voice-class codec 1
voice-class sip bind control source-interface GigabitEthernet2
voice-class sip bind media source-interface GigabitEthernet2
voice-class sip requri-passing
dtmf-relay rtp-nte
no vad
```

## Verifica

Fare riferimento a questa sezione per verificare che la configurazione funzioni correttamente.

- 1. Accedere al desktop dell'agente/supervisore e verificare che il gadget CEA venga caricato con i dati di Server dei criteri di rete e CSAT.
- 2. Effettuare quindi una chiamata di prova e verificare che il gadget CEJ sia aggiornato rispetto ai precedenti sondaggi per individuare l'ID cliente specifico.

## Risoluzione dei problemi

Al momento non sono disponibili informazioni specifiche per la risoluzione dei problemi di questa configurazione.